## ネット送迎バス予約のご利用手順(スマートフォン編)

※ご利用の前に・・・ネット予約で利用するパスワードを窓口で確認してください。

## スマホから送迎バスの予約を取る方法 ①ログイン画面から、教習生番号と パスアポシステム 窓口で確認したパスワードを入力 BUS APO して、[ログイン]ボタンを押して SYSTEM ください。 https://ds-reserve.hus.ac.jp/busapo/hokkaido/sp/ 教習生番号(半角数字6桁) パスワード ログイン 翌営業日の予約については、締切時間に ご注意ください。 【通常】 12:00 シニュー画面が表示されます。 キョウシュウ タロウ様 画面上部に自分の名前が表示 操作前には、必ず名前を確認してくださ されていることを確認して 110 ください。 パス予約 予約日・行帰→場所→時刻 予約日選択 「予約日」と「行き・帰り」を選んで「次 へ」ボタンを押してください。 予約日と「行先」を選択します。 7月3日(土) 学校へ登校する場合は[行き] 学校から帰る場合は [帰り] を選択します。 帰り 行き [次へ] ボタンを押してください。 次へ

| ③地点選択画面が表示されます。                                                       | 予約日・行帰→場所→時刻                          |
|-----------------------------------------------------------------------|---------------------------------------|
|                                                                       | 予約選択内容                                |
|                                                                       | 乗車日 7月3日(土)                           |
|                                                                       | 送迎 行き(学校へ)                            |
| 乗降する地点の[選択] ボタンを<br>押してください。                                          | <mark>過去に利用した地点</mark><br>地点を選んでください。 |
| ー度利用した地点は「過去に利用<br>した地点」に表示されます。<br>他の地点を利用する場合、地区、<br>又は方面から地点を探します。 | ファミリーマート 地 選択 地図                      |
|                                                                       | 札幌市立西白石小学<br>校前                       |
|                                                                       | 信廣寺 選択 地図                             |
|                                                                       | ローソン札幌北1条 🦛                           |
| ④時刻選択 画面が表示されます。                                                      | 時刻選択<br>乗降時刻を選んでください。                 |
| 希望時刻の[選択] ボタンを<br>押してください。                                            | <b>前日連絡 1部</b><br>1部開始前着 選択           |
|                                                                       | <b>前日連絡 2部</b><br>2部開始前着 選択           |
|                                                                       | <b>前日連絡 3部</b><br>3部開始前着 選択           |
|                                                                       | <b>前日連絡 4部</b><br>4部開始前着 選択           |
| ※ [予約済みの技能]と[未履修の学科]<br>が時刻の下に表示されます。                                 | <b>前日連絡 5部</b><br>5部開始前着 学:テ          |
|                                                                       | <b>前日連絡 6部</b><br>6部開始前着 選択           |
|                                                                       | <b>前日連絡 8部</b><br>8部開始前着 選択           |
|                                                                       | <b>前日連絡 9部</b><br>9部開始前着 選択           |

| ⑤内容確認画面が表示されます。 予約日・行帰・路線・乗降地点・時刻を確認して、間違いなければ<br>(実行)ボタンを押してください。                   | ●送迎バス予約確認<br>表示されている内容で間違いない場合、実たがタンを押してください。   東車日 7月3日(土)   送迎 行き(学校へ)   便 菊水・白石①   場所 ファミリーマート   時刻 前日連絡 (1時限教習)     上 上 |
|--------------------------------------------------------------------------------------|----------------------------------------------------------------------------------------------------|
| <ul> <li>⑥予約確定 画面が表示されます。</li> <li>予約確定メッセージを表示します。</li> <li>これで予約登録完了です。</li> </ul> | 『時刻か「前日連絡」の場合、前宮葉日に<br>乗車時刻をメールでお知らせします。必ず確<br>認してください。   キョウシュウ タロウ様<br>操作前には、必ず名前を確認してくださ   小。   ・7月3日(土)行き予約を確定しました。     |
| 「予約確認」ボタンを抽すと                                                                        | ハス予約     予約日・行帰→場所→時刻     予約日選択     「予約日」と「行き・帰り」を選んで「次     へ」ボタンを押してください。     ア月3日(土)     「     行き 帰り     次 へ     次 へ      |
| [アボリ唯誌] ホタノを押9と、<br>予約を確認できます。                                                       | 予約確認                                                                                                    |

| ① メニュー画面から[予約の取消し]<br>ボタンを押してください。 | 7月3日(土)       小         行き       帰り         次 へ       人         文 へ       予約確認         現在取得している予約を一覧で表示します。          予約の取消し          最中の取消しする場合はないので、          登録内容変更 |
|------------------------------------|----------------------------------------------------------------------------------------------------|
| ②予約の取消し画面が表示されます。                  | <b>予約の取消し</b><br>取消したい予約にチェックを入れ、取消ボ<br>タンを押してください。<br>※当日のキャンセルはバスが学校を出発する<br>2時間前まで可能です。<br>※キャンセルしたい便が表示されない場合は<br>必ず <u>学校</u> までご連絡ください。                         |
| キャンセルしたい便を選択します。                   | == 7月 3日(土) ==<br><b>行き 前日連絡(1時限教習)</b><br>✓ 菊水・白石①<br>ファミリーマート                                                                                                    |
| [確認]ボタンを押してください。                   | 確認                                                                                                    |

| ③内容確認画面が表示されます。                                                                        | 内容確認<br>表示されている内容で間違いない場合、実<br>行ボタンを押してください。 ◇予約の取消し == 7月 3日(土) == 行き 前日連絡(1時限教習) 菊水・白石① ファミリーマート |
|----------------------------------------------------------------------------------------|----------------------------------------------------------------------------------------------------|
| 取消内容を確認して間違いが<br>なければ[実行]ボタンを押して<br>ください。                                              | 実行                                                                                                 |
| <ul> <li>④取消確定画面が表示されます。</li> <li>取消確定メッセージを表示します。</li> <li>これで予約キャンセル完了です。</li> </ul> | キョウシュウ タロウ様<br>操作前には、必ず名前を確認してください。<br>◆7月3日(土)予約を取消しました。                                          |
|                                                                                        | パス予約<br>  予約日・行帰→場所→時刻<br>  予約日選択<br>  「予約日」と「行き・帰り」を選んで「次<br>へ」ボタンを押してください。                       |
|                                                                                        | 7月3日(土) ・<br>行き 帰り                                                                                 |
|                                                                                        | 次 へ<br>予約確認                                                                                        |